## **IT Essentials 5.0**

# 5.3.2.4. Лабораторная работа -— создание учётных записей пользователей в Windows Vista.

## Введение

Распечатайте и выполните эту лабораторную работу.

В этой лабораторной работе вы создадите учётные записи пользователей в Windows Vista.

## Рекомендуемое оборудование

Для этого упражнения требуется следующее оборудование:

• Компьютер со свежей установкой Windows Vista.

#### Действие 1

Откройте сеанс на компьютере под учётной записью администратора.

Перейдите в окно «Панель управления», выбрав Пуск > Панель управления.

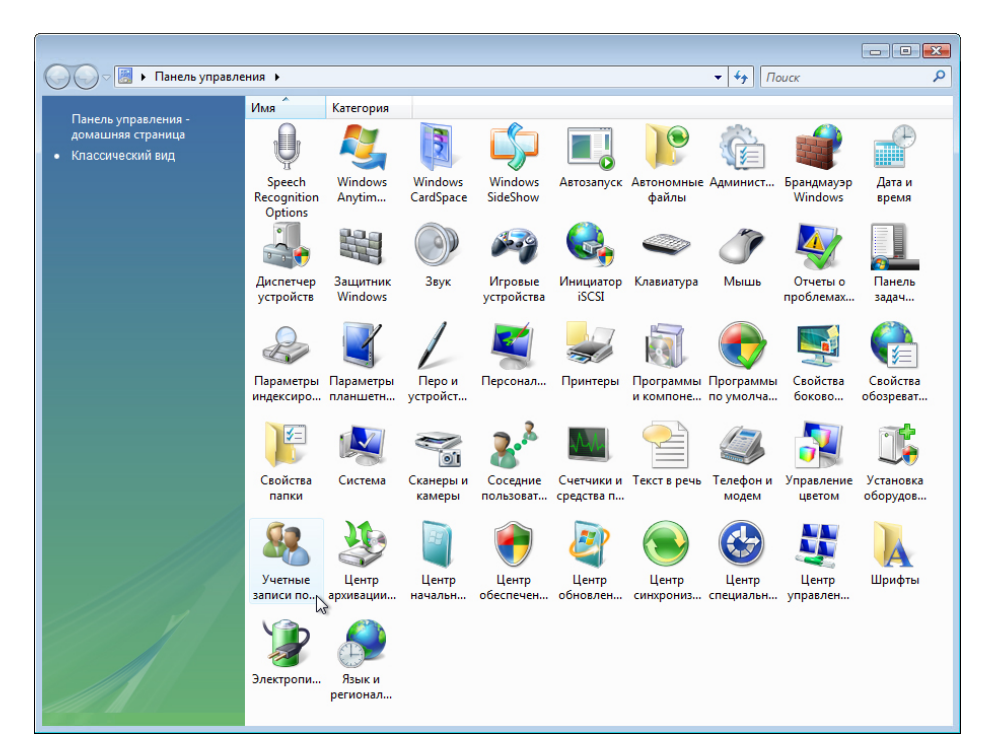

Дважды щёлкните значок Учётные записи пользователей.

Откроется окно «Внесение изменений в учетную запись пользователя».

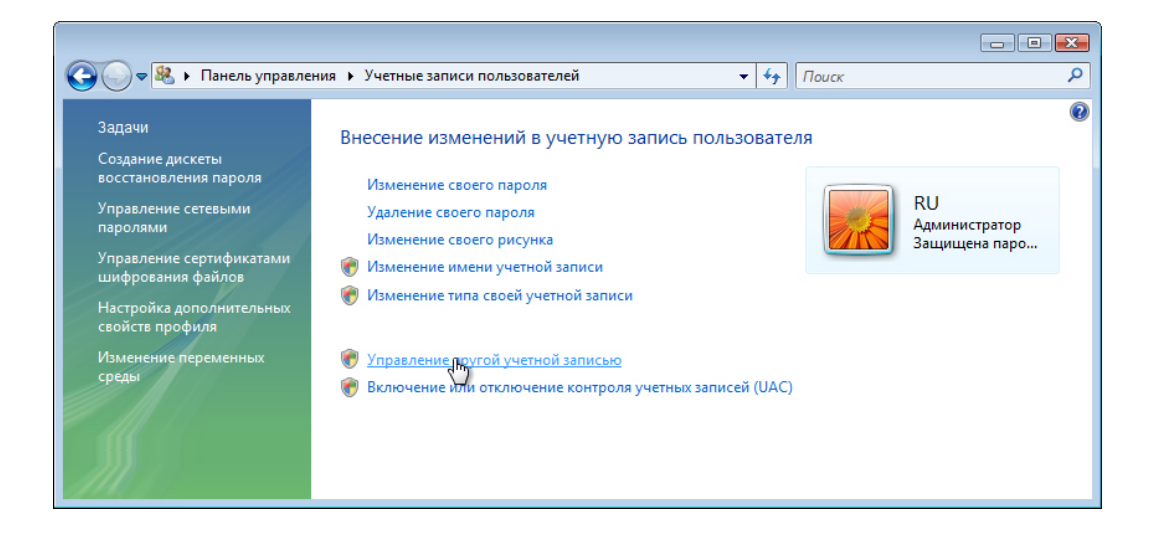

Если появится запрос разрешения, выберите **Управление другой учётной записью > Продолжить**.

Откроется окно «Выберите изменяемую учетную запись».

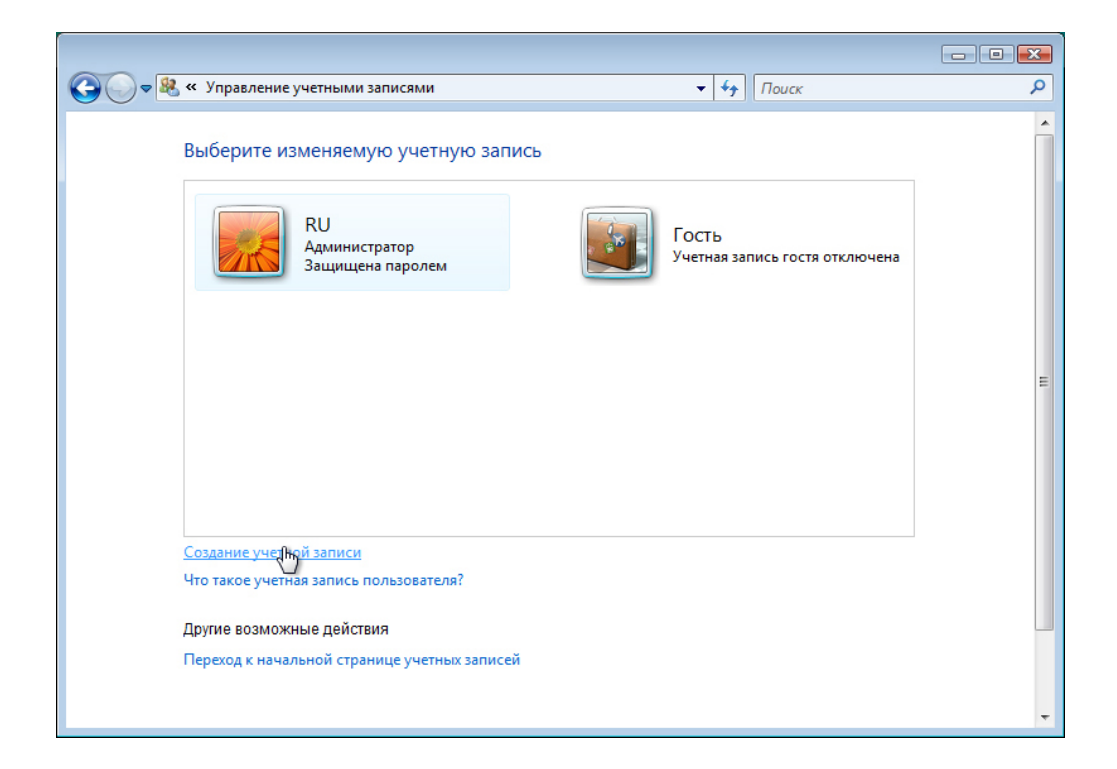

#### Выберите Создание учётной записи.

Откроется окно «Укажите имя учетной записи и ее тип».

|                                                                                                    | - • × |
|----------------------------------------------------------------------------------------------------|-------|
| 🚱 🗢 🤻 « Создание новой учетной записи 🔹 🍫 Поиск                                                                                                    | Q     |
| <ul> <li>Укажите имя учетной записи и ее тип</li> <li>Это имя будет отображаться на экране приветствия и в меню "Пуск".</li> <li>Shawna</li> <li>Oбычный доступ<br/>Стандартные учетные записи пользователей обеспечивают использование большинства программ<br/>и изменение параметров системы, которые не касаются других пользователей и безопасности<br/>компьютера.</li> <li>Администратор<br/>Администраторы имеют полный доступ к компьютеру и могут выполнять любые изменения. Для<br/>повышения безопасности компьютера система запрашивает подтверждение администраторского<br/>пароля перед проведением изменений, касающихся других пользователей.</li> <li>Рекомендуется защищать все учетные записи надежными паролями.</li> </ul> |       |
| Создание учетной записи 💦 Отмена                                                                                                    |       |
|                                                                                                    |       |

Какие действия позволяет выполнять учётная запись обычного доступа?

Какие ограничения есть у этого типа учётной записи?

Введите предоставленное инструктором имя в поле «Укажите имя учётной записи и её тип», в качестве типа выберите **Обычный доступ**.

Нажмите кнопку Создание учётной записи.

Щёлкните только что созданную учётную запись.

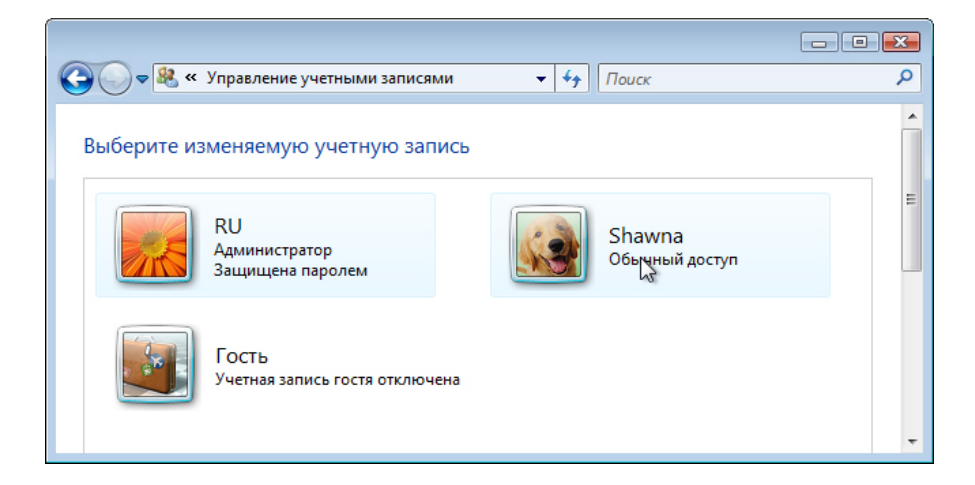

Появится окно «Внесение изменений в учётную запись XXX».

| <ul> <li>Корона</li> <li>Корона</li></ul> |                                                                                                    |                |                          | × |
|----------------------------------------------------------------------------------------------------|----------------------------------------------------------------------------------------------------|----------------|--------------------------|---|
| Внесение изменений в учетную запись Shawna<br>Изменение имени учетной записи<br>Создание пароля<br>Изменение рисунка<br>Изменение типа учетной записи<br>Удаление учетной записи<br>Управление другой учетной записью                                                                                                    | 🚱 🔾 🗢 🎘 « Изменение учетной записи 🔹 🗸                                                                                                    | <b>∮</b> Поиск |                          | ٩ |
|                                                                                                    | Внесение изменений в учетную запись Shawna<br>Изменение имени учетной записи<br><u>Создание пароля</u><br>Изменение рисунка<br>Изменение типа учетной записи<br>Удаление учетной записи<br>Управление другой учетной записью |                | Shawna<br>Обычный доступ |   |

Какая информация приводится для новой учётной записи?

Нажмите кнопку Создание пароля.

|                                                                                                    | × |
|----------------------------------------------------------------------------------------------------|---|
| 🚱 🔍 🗷 « Создать пароль 🔹 🍫 Поиск                                                                                                    | Q |
| Создайте пароль учетной записи Shawna                                                                                                 | Â |
| Shawna<br>Обычный доступ                                                                                                    |   |
| Вы создаете пароль Shawna.                                                                                                    |   |
| В этом случае Shawna потеряет все EFS-шифрованные файлы, личные сертификаты и сохраненные<br>пароли для веб-узлов и сетевых ресурсов. |   |
| Чтобы избежать потерь данных в будущем, попросите Shawna сделать дискету сброса пароля.                                               | E |
| •••••                                                                                                    |   |
| •••••                                                                                                    |   |
| При вводе пароля учитываются различия между строчными и заглавными буквами.                                                           |   |
| Как создать надежный пароль                                                                                                    |   |
| Введите подсказку для пароля                                                                                                    |   |
| Подсказка для пароля будет видна всем, кто использует этот компьютер.<br>Что такое подсказка для паролей?                             |   |
| Создать пароль 💦 Отмена                                                                                                    | • |

Введите пароль, предоставленный инструктором, и нажмите кнопку Создать пароль.

## Действие 5

Появится окно «Внесение изменений в учётную запись XXX».

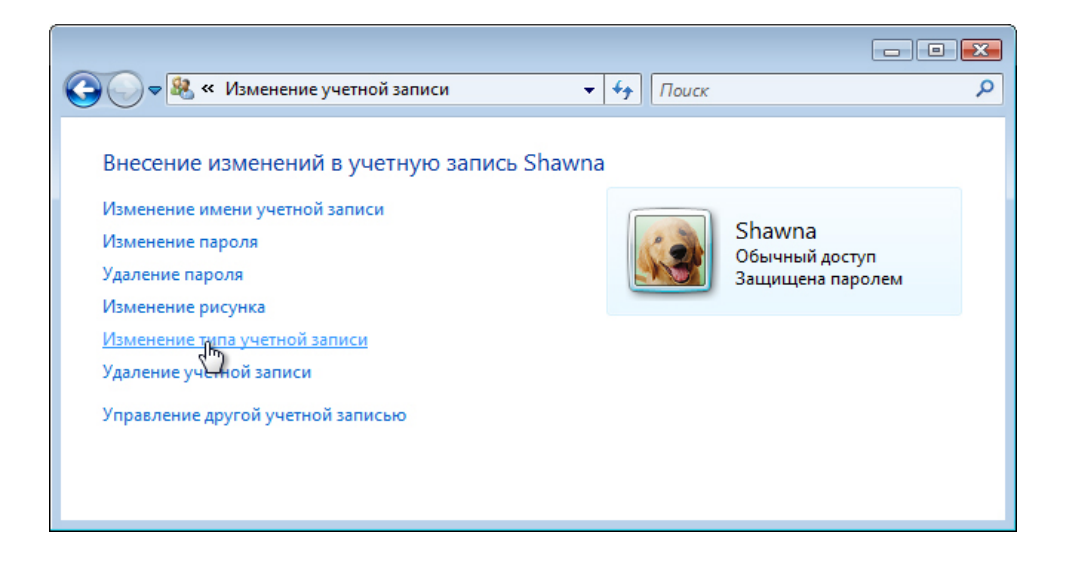

Какая информация приводится для новой учётной записи?

Выберите Изменение типа учётной записи.

### Действие 6

Откроется окно «Выбор нового типа учетной записи для XXX».

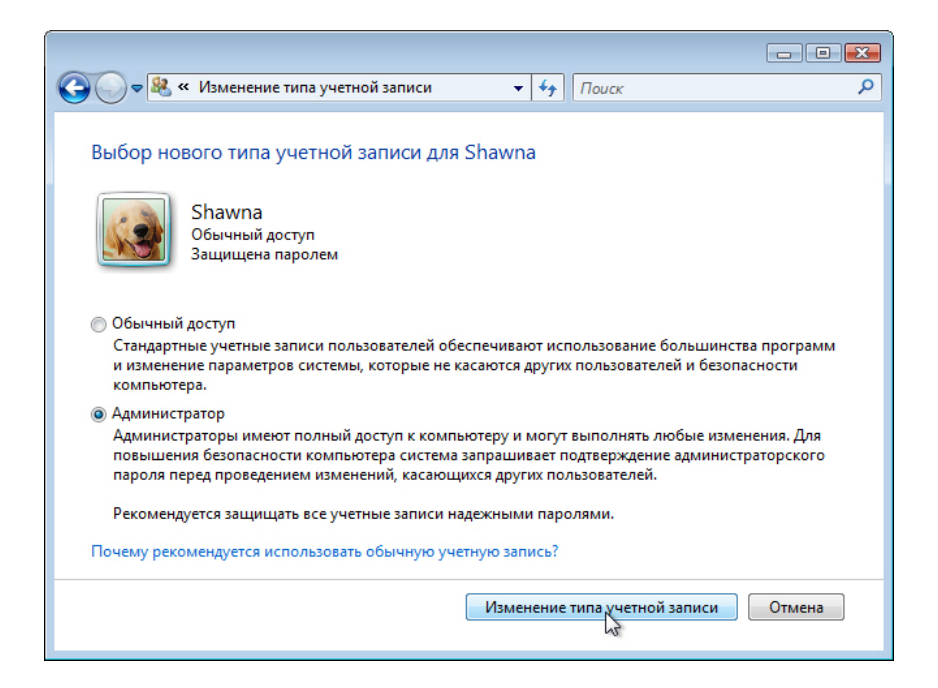

Выберите Администратор в качестве типа учётной записи.

Что может сделать пользователей с учётной записью администратора?

Выберите Изменение типа учётной записи.

Появится окно «Внесение изменений в учётную запись XXX».

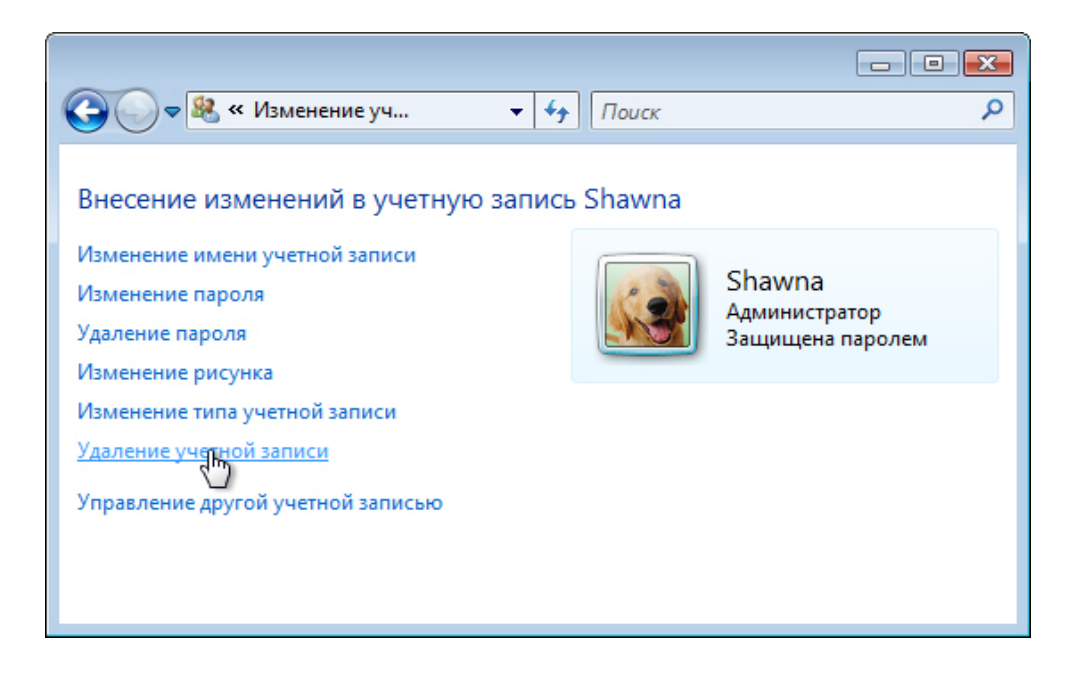

Выберите Удаление учётной записи.

Появится окно «Сохранить файлы XXX?».

| СЭО 🗢 🎉 « Удаление учетной 🔹 🍫 Поиск                                                                                                    | - • <del>•</del>                       |
|----------------------------------------------------------------------------------------------------|----------------------------------------|
| Сохранить файлы Shawna?<br>Перед удалением учетной записи "Shawna" Windows может автоматически сохрани<br>содержимое рабочего стола и папок "Документы", "Избранное", "Музыка", "Изобра<br>"Видео" пользователя "Shawna" в новой папке с именем "Shawna" на рабочем столе<br>Windows не сохраняет электронную почту и другие параметры пользователя "Shawna | ть<br>эжения" и<br>е. При этом<br>na". |
| Удалить файлы                                                                                                    | Отмена                                 |
|                                                                                                    |                                        |

Выберите Удалить файлы.

Появится окно «Вы действительно хотите удалить учётную запись XXX?».

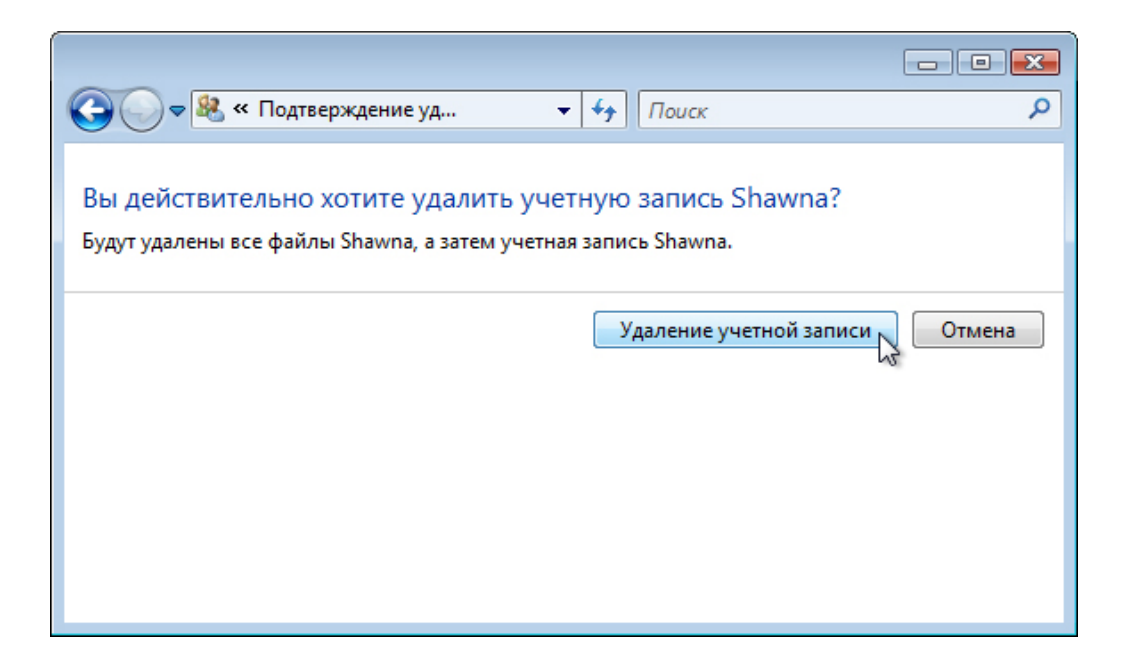

Выберите Удаление учётной записи.

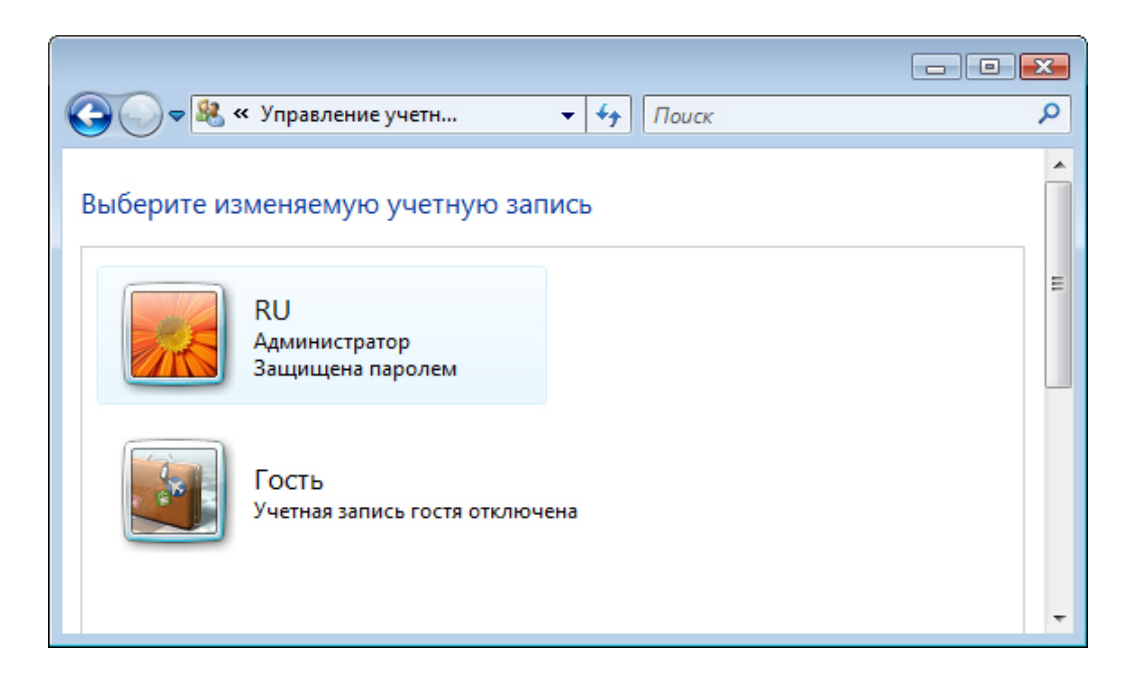

Обратите внимание, что учётной записи больше нет в списке.

Закройте все открытые окна.